## Πάντα δίπλα σας

Καταχωρήστε το προϊόν σας και λάβετε υποστήριξη από τη διεύθυνση www.philips.com/welcome

HMP7100

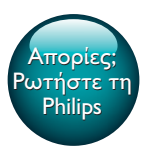

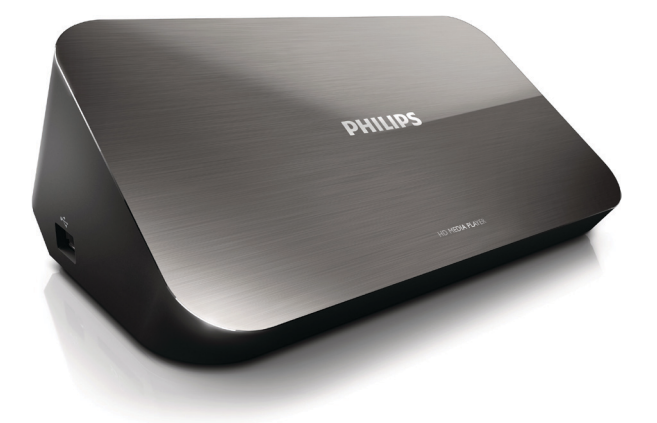

# Εγχειρίδιο χρήσης

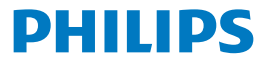

Philips Consumer Lifestyle B.V.

HK-1315-HMP7100#

(Document No. / Numéro du document)

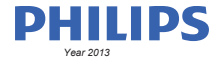

(Year, Month (yyyy/mm) in which the CE mark is affixed / Année/mois (aaaa/mm) au cours de laquelle le marquage CE a été apposé)

### **EUROPEAN DECLARATION OF CONFORMITY**

(DECLARATION DE CONFORMITE CE)

We / Nous, PHILIPS CONSUMER LIFESTYLE B.V.

TUSSENDIEPEN 4, 9206 AD DRACHTEN, THE NETHERLANDS

(address / adresse)

declare under our responsibility that the product(s): (déclarons sous notre propre responsabilité que le(s) produit(s))

PHILIPS

HMP7100#/05, /12, /58 ("#" can be A-W consist of different cabinet colour)

(Type version or model, référence ou modèle)

(brand name, nom de la marque)

#### Home Media Player

(product description, description du produit)

to which this declaration relates is in confirmity with the following harmonized standards: (auquel cette déclaration se rapporte, est conforme aux normes harmonisées sulvantes)

(title, number and date of issue of the standard / titre, numéro et date de parution de la norme)

EN 80065:2002+A1(2006)+A11(2008)+A12(2011) EN 55013:2001+A1(2003)+A2(2006) EN 55022:2007+A11(2011) EN 55022:2010 EN 55022:2010 EN 55024:2010 EN 5100-3-2:2010 EN 6100-3-2:2006 + A1(2009)+A2(2009) EN 6100-3-3:2006 EN 6100-3-3:2006 EN 6120-3-3:2006 EN 62179-2010 EN 62179-2010

#### following the provisions of :

(conformément aux exigences essentielles et autres dispositions pertinentes de:)

2006/95/EC (Low Voltage Directive) 1999/5/EC (R&TTE Directive) 2004/108/EC (EMC Directive) 2011/65/EU (Rohs Directive) 2009/125/EC (Eco Design) - EC/1275/2008

And are produced under a quality scheme at least in conformity with ISO 9001 or CENELEC Permanent Documents (Et sont fabriqués conformément à une qualité au moins conforme à la norme ISO 9001 ou aux Documents Permanents CENELEC)

| Only for Medical Devices     | and R&TTE products:                           |                         |              |                                                              |
|------------------------------|-----------------------------------------------|-------------------------|--------------|--------------------------------------------------------------|
| The Notified Body:           | Dekra Certification B.V.<br>PHOENIX TESTLAB G | mbH (0700)              | performed:   | CB test<br>R&TTE test                                        |
| (L'Organisme Notifié)        | (Name and number/ nom e                       | et numéro)              | (a effectué) | (description of intervention / description de 'intervention) |
| and issued the certif        | icate: N                                      | L-26369 13-11           | 1539         |                                                              |
| (et a délivré le certificat) | (certificate numb                             | er / numéro du certific | :at)         |                                                              |
| Drachten, Netherlan          | ds, April 15, 2013                            | Ind                     | A.Speelman   | , CL Compliance Manager                                      |
| (place,date / lieu, date)    |                                               | SP.                     | (signature,  | name and function / signature, nom et fonction)              |

Philips Consumer Lifestyle B.V.

template AMB 544-9056

## Πίνακας περιεχομένων

| 1 | Ανακοίνωση περί των εμπορικών σημάτων | 4  |
|---|---------------------------------------|----|
| 2 | Ασφάλεια και προσοχή                  | 6  |
|   | Ασφάλεια                              | 6  |
|   | Συμμόρφωση                            | 7  |
|   | Πνευματικά δικαιώματα                 | 8  |
|   | Φροντίδα του περιβάλλοντος            | 9  |
|   | Εγγύηση                               | 10 |
| 3 | Τα βασικά                             | 11 |
|   | Σύνδεση                               | 11 |
|   | Ενεργοποίηση ή απενεργοποίηση         | 12 |
|   | Αυτόματη αναμονή                      | 12 |
|   | Προφύλαξη οθόνης                      | 13 |
|   | Χρησιμοποιήστε το τηλεχειριστήριο     | 13 |
|   | Εισαγωγή κειμένου                     | 14 |
|   | Χρήση του πληκτρολογίου οθόνης        | 14 |
|   | Χρήση των αλφαριθμητικών κουμπιών     | 15 |
| 4 | Ρύθμιση την πρώτη φορά                | 16 |
|   | Σύνδεση στο οικιακό σας δίκτυο        | 16 |
|   | Ασύρματη σύνδεση                      | 17 |
|   | Σύνδεση μέσω καλωδίου Ethernet        | 20 |
|   |                                       |    |

**EL** 1

| 5  | Αναπαραγωγή                                                                       | 21 |
|----|-----------------------------------------------------------------------------------|----|
|    | Αναπαραγωγή από ηλεκτρονικές υπηρεσίες                                            | 21 |
|    | Αναπαραγωγή από την πύλη SmartTV                                                  | 21 |
|    | Αναπαραγωγή από οικιακό δίκτυο<br>Αναπαραγωγή πολυμέσων από μια συσκευή iOS ή μια | 23 |
|    | συσκευή Philips Android                                                           | 23 |
|    | Αναπαραγωγή αρχείων πολυμέσων από υπολογιστή (DLNA)                               | 27 |
|    | Αναπαραγωγή από συσκευή αποθήκευσης USB                                           | 28 |
|    | Καθορισμός επιλογών αναπαραγωγής                                                  | 29 |
| 6  | Εγκατάσταση                                                                       | 31 |
|    | Βίντεο                                                                            | 31 |
|    | Ήχος                                                                              | 32 |
|    | Δίκτυο                                                                            | 32 |
|    | Προτιμήσεις                                                                       | 32 |
|    | Για προχωρημένους                                                                 | 33 |
| 7  | EasyLink                                                                          | 34 |
| 8  | Ενημέρωση υλικολογισμικού ΗΜΡ7100                                                 | 35 |
|    | Ηλεκτρονική ενημέρωση του υλικολογισμικού                                         | 35 |
|    | Ενημέρωση υλικολογισμικού μέσω συσκευής αποθήκευσης USB                           | 36 |
| 9  | Αντιμετώπιση προβλημάτων                                                          | 37 |
| 10 | ) Προδιαγραφές                                                                    | 38 |
|    |                                                                                   |    |

11 Έγγραφη προσφορά

40

## 1 Ανακοίνωση περί των εμπορικών σημάτων

Η επωνυμία Philips και το έμβλημα Philips Shield Emblem είναι κατοχυρωμένα εμπορικά σήματα της Koninklijke Philips Ν.V. και χρησιμοποιούνται από την WOOX Innovations Limited κατόπιν αδείας της Koninklijke Philips Ν.V.

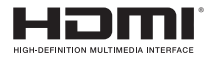

The terms HDMI and HDMI High-Definition Multimedia Interface, and the HDMI Logo are trademarks or registered trademarks of HDMI Licensing LLC in the United States and other countries.

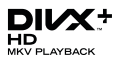

 ${\rm Div} X \circledast, {\rm Div} X$  Certified  $\circledast, {\rm Div} X$  Plus  $\circledast$  HD and associated logos are trademarks of Rovi Corporation or its subsidiaries and are used under license.

ABOUT DIVX PLUS® HD: DivX® is a digital video format created by DivX, Inc. This is an official DivX Certified® device that plays DivX video, including DivX® Plus HD video (H.264/.MKV) up to 1080p and premium content.Visit www.divx. com for more information and software tools to convert your files into DivX video.

ABOUT DIVX VIDEO: DivX® is a digital video format created by DivX, LLC, a subsidiary of Rovi Corporation. This is an official DivX Certified® device that plays DivX video. Visit divx.com for more information and software tools to convert your files into DivX videos.

ABOUT DIVX VIDEO-ON-DEMAND: This DivX Certified® device must be registered in order to play purchased DivX Video-on-Demand (VOD) movies. To obtain your registration code, locate the DivX VOD section in your device setup menu. Go to vod.divx.com for more information on how to complete your registration.

### DOLBY. DIGITAL

4 EL

Manufactured under license from Dolby Laboratories. Dolby and the double-D symbol are trademarks of Dolby Laboratories.

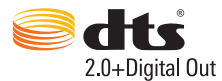

Manufactured under license under U.S. Patent Nos: 5,956,674; 5,974,380; 6,487,535 & other U.S. and worldwide patents issued & pending. DTS, the Symbol, & DTS and the Symbol together are registered trademarks & DTS 2.0+Digital Out is a trademark of DTS, Inc. Product includes software. © DTS, Inc. All Rights Reserved.

## 2 Ασφάλεια και προσοχή

Διαβάστε και κατανοήστε όλες τις οδηγίες πριν χρησιμοποιήσετε αυτό το προϊόν. Αν προκληθεί βλάβη λόγω μη τήρησης των οδηγιών, η εγγύηση δεν θα ισχύει.

### Ασφάλεια

### Αναγνώριση συμβόλων ασφαλείας

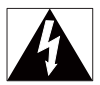

Ο "κεραυνός" υποδηλώνει μη μονωμένο υλικό στη συσκευή, το οποίο μπορεί να προκαλέσει ηλεκτροπληξία. Για την ασφάλεια όλων στο σπίτι σας, μην αφαιρείτε το κάλυμμα.

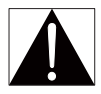

Το "θαυμαστικό" εφιστά την προσοχή σε χαρακτηριστικά, για τα οποία θα πρέπει να διαβάσετε προσεκτικά το επισυναπτόμενο υλικό τεκμηρίωσης, έτσι ώστε να αποφύγετε προβλήματα κατά τη λειτουργία και τη συντήρηση. ΠΡΟΕΙΔΟΠΟΙΗΣΗ: Για να μειώσετε τον κίνδυνο πυρκαγιάς ή ηλεκτροπληξίας, μην εκθέτετε τη συσκευή σε βροχή ή υγρασία και μην τοποθετείτε πάνω της αντικείμενα που περιέχουν υγρά όπως π.χ. ανθοδοχεία.

ΠΡΟΣΟΧΗ: Για να αποφύγετε τον κίνδυνο ηλεκτροπληξίας, τοποθετήστε σωστά το βύσμα. (Για περιοχές με πολωμένα βύσματα: Για να αποφύγετε τον κίνδυνο ηλεκτροπληξίας, ταιριάζτε το βύσμα με την υποδοχή.)

- Χρησιμοποιείτε μόνο μέρη/εξαρτήματα εγκεκριμένα από τον κατασκευαστή.
- Να χρησιμοποιείτε μόνο τις πηγές τροφοδοσίας που αναγράφονται στο εγχειρίδιο χρήσης.
- 6 EL

- Το προϊόν δεν πρέπει να εκτίθεται σε υγρά.
- Μην τοποθετείτε πηγές κινδύνου επάνω στο προϊόν (π.χ. αντικείμενα που περιέχουν υγρά, αναμμένα κεριά).
- Οι μπαταρίες (πακέτο μπαταριών ή εγκατεστημένες μπαταρίες) δεν πρέπει να εκτίθενται σε υπερβολική θερμότητα όπως ήλιο, φωτιά κ.λπ.
- Εάν η μπαταρία δεν τοποθετηθεί σωστά υπάρχει κίνδυνος έκρηξης. Η αντικατάσταση πρέπει να γίνεται μόνο με μπαταρία ίδιου ή αντίστοιχου τύπου.

#### Τυχόν τροποποίηση του προϊόντος μπορεί να επιφέρει επικίνδυνη έκκληση ηλεκτρομαγνητικής ακτινοβολίας ή άλλες μη ασφαλείς καταστάσεις.

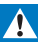

### Προειδοποίηση

- Μην αφαιρείτε ποτέ το περίβλημα του προϊόντος.
- Μην λιπαίνετε κανένα τμήμα αυτού του προϊόντος.
- Μην τοποθετείτε το προϊόν πάνω σε άλλο ηλεκτρικό εξοπλισμό.
- Αποφεύγετε την έκθεση του προϊόντος στην άμεση ηλιακή ακτινοβολία, σε γυμνές φλόγες ή σε πηγές θερμότητας.
- Φροντίστε να έχετε πάντα εύκολη πρόσβαση στο καλώδιο ρεύματος, στο βύσμα ή στον προσαρμογέα για να αποσυνδέετε το προϊόν από το ρεύμα.
- Όπου το βύσμα παροχής ρεύματος ή ο συζευκτήρας συσκευής χρησιμοποιείται ως συσκευή αποσύνδεσης, η συσκευή αποσύνδεσης παραμένει λειτουργική.

## Συμμόρφωση

## (6

Το παρόν προϊόν συμμορφώνεται με τις προδιαγραφές της Οδηγίας 1999/5/ ΕΚ.

Με το παρόν, η WOOX Innovations δηλώνει ότι το προϊόν συμμορφώνεται με τις ουσιώδεις απαιτήσεις και τις λοιπές σχετικές διατάξεις της Οδηγίας 1999/5/ΕΚ. Μπορείτε να βρείτε τη Δήλωση συμμόρφωσης στη διεύθυνση www. philips.com/support.

#### Σύμβολο εξοπλισμού Class II:

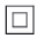

Συσκευή CLASS ΙΙ με διπλή μόνωση, χωρίς παρεχόμενη προστατευτική γείωση.

Οποιεσδήποτε αλλαγές ή τροποποιήσεις πραγματοποιηθούν στη συσκευή χωρίς τη ρητή έγκριση της WOOX Innovations ενδέχεται να ακυρώσουν το δικαίωμα του χρήστη για λειτουργία της συσκευής.

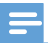

Σημείωση

Η πινακίδα του τύπου βρίσκεται στο κάτω μέρος του προϊόντος.

### Πνευματικά δικαιώματα

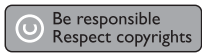

Το παρόν προϊόν ενσωματώνει τεχνολογία προστασίας κατά της αντιγραφής που προστατεύεται από ευρεσιτεχνίες στις Η.Π.Α. και άλλα δικαιώματα πνευματικής ιδιοκτησίας της Rovi Corporation. Απαγορεύεται η ανάδρομη συναρμολόγηση και η αποσυναρμολόγηση.

Οι προδιαγραφές ενδέχεται να αλλάζουν χωρίς προειδοποίηση. Η WOOX διατηρεί το δικαίωμα να αλλάζει τα προϊόντα της οποιαδήποτε στιγμή χωρίς να είναι υποχρεωμένη να προσαρμόσει αντίστοιχα τα αποθέματά της.

### Φροντίδα του περιβάλλοντος

Πληροφορίες σχετικά με την προστασία του περιβάλλοντος

8 EL

Κάθε περιττό στοιχείο συσκευασίας έχει παραληφθεί. Η συσκευασία έχει γίνει έτσι ώστε να είναι εύκολος ο διαχωρισμός σε τρία υλικά: χαρτόνι (κουτί), αφρώδες πολυστυρένιο (υλικό προστασίας από χτυπήματα) και πολυαιθυλένιο (σακουλάκια, προστατευτικό αφρώδες φύλλο). Το σύστημα αποτελείται από υλικά που μπορούν να ανακυκλωθούν και να επαναχρησιμοποιηθούν εάν αποσυναρμολογηθεί από μια ειδικευμένη εταιρεία. Να πρείτε τους τοπικούς κανονισμούς σχετικά με την απόρριψη των υλικών συσκευασίας και του παλιού εξοπλισμού.

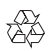

Το προϊόν είναι σχεδιασμένο και κατασκευασμένο από υψηλής ποιότητας υλικά και εξαρτήματα, τα οποία μπορούν να ανακυκλωθούν και να επαναχρησιμοποιηθούν.

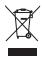

Όταν ένα προϊόν διαθέτει το σύμβολο ενός διαγραμμένου κάδου απορριμμάτων με ρόδες, το προϊόν αυτό καλύπτεται από την Ευρωπαϊκή Οδηγία 2002/96/ΕΚ.

Ενημερωθείτε σχετικά με το τοπικό σύστημα ξεχωριστής συλλογής ηλεκτρικών και ηλεκτρονικών προϊόντων.

Μην παραβαίνετε τους τοπικούς καινονισμούς και μην απορρίπτετε τα παλιά προϊόντα μαζί με τα υπόλοιπα οικιακά απορρίμματα. Η σωστή μέθοδος απόρριψης των παλιών σας προϊόντων συμβάλλει στην αποφυγή αρνητικών επιπτώσεων για το περιβάλλον και την ανθρώπινη υγεία.

## Εγγύηση

 Μην επιχειρήσετε ποτέ να επισκευάσετε το προϊόν, καθώς αυτό μπορεί να επιφέρει κίνδυνο τραυματισμού και καταστροφή του προϊόντος.
 Επιπλέον, η εγγύησή σας θα ακυρωθεί.

- Χρησιμοποιήστε το προϊόν και τα αξεσουάρ μόνο σύμφωνα με τις προδιαγραφές του κατασκευαστή. Το τυπωμένο προειδοποιητικό σήμα στο πίσω μέρος του προϊόντος υποδεικνύει κίνδυνο ηλεκτροπληξίας.
- Μην αφαιρείτε ποτέ το κάλυμμα του προϊόντος. Για σέρβις ή επισκευές, να επικοινωνείτε πάντα με το τμήμα Υποστήριξης των πελατών μας.
- Εάν πραγματοποιήσετε οποιαδήποτε λειτουργία που απαγορεύεται ρητά στο παρόν εγχειρίδιο ή οποιεσδήποτε μετατροπές ή διαδικασίες συναρμολόγησης που δεν συνιστώνται ή εγκρίνονται στο παρόν εγχειρίδιο, η εγγύηση θα ακυρωθεί.

## 3 Τα βασικά

### Σύνδεση

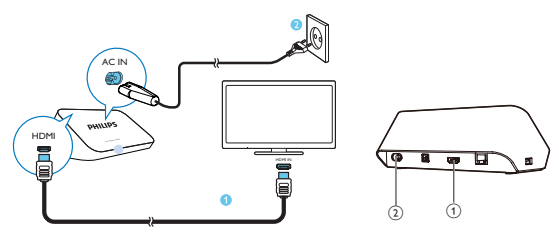

#### Βύσμα HDMI για έξοδο ήχου/βίντεο

 Σύνδεση σε τηλεόραση υψηλής ευκρίνειας (HDTV) μέσω καλωδίου HDMI

### Βύσμα τροφοδοσίας

 Σύνδεση στην πηγή τροφοδοσίας μέσω του καλωδίου τροφοδοσίας AC

#### Για υψηλή ποιότητα ήχου

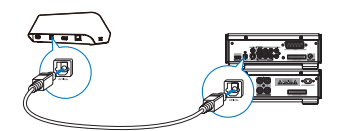

 Μέσω του OPTICAL, χρησιμοποιήστε ένα καλώδιο οπτικών ινών για να συνδέσετε το HMP7100 στην υποδοχή εισόδου OPTICAL ή SPDIF σε σύστημα ήχου/βίντεο.

## Ενεργοποίηση ή απενεργοποίηση

Στο HMP7100, πατήστε <sup>(1)</sup> στο τηλεχειριστήριο για ενεργοποίηση.

Η ενδεικτική λυχνία λειτουργίας ανάβει λευκή.

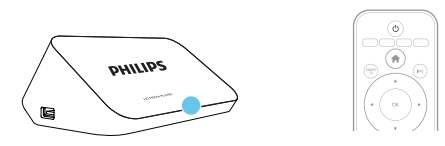

- 2 Στην τηλεόραση, μεταβείτε στην πηγή εισόδου του ΗΜΡ7100:
  - Στο πηλεχειριστήριο της πηλεόρασής σας, χρησιμοποιήστε το κουμπί πηγής για να επιλέξετε την υποδοχή εισόδου του ΗΜΡ7100.

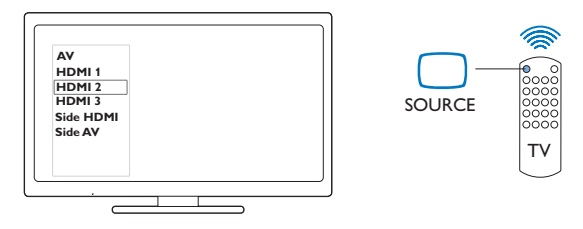

- 3 Για να θέσετε το ΗΜΡ7100 στη λειτουργία αναμονής, πατήστε ξανά Φ στο τηλεχειριστήριο.
  - Η ενδεικτική λυχνία λειτουργίας ανάβει κόκκινη.

### Αυτόματη αναμονή

Από την αρχική οθόνη, ενεργοποιήστε την επιλογή **[Αυτόματη αναμονή]**στη διαδρομή **‡ [Ρύθμιση] > [Προτιμώμενες]**.

Αν δεν πατηθεί κάποιο κουμπί και δεν γίνει αναπαραγωγή οποιουδήποτε πολυμέσου στο **ΗΜΡ7100** για 30 λεπτά, το **ΗΜΡ7100** μεταβαίνει αυτόματα στη λειτουργία αναμονής.

### Προφύλαξη οθόνης

Από την αρχική οθόνη, επιλέξτε διαδοχικά **\* [Ρύθμιση]** > **[Προτιμώμενες]** για να ενεργοποιήσετε την επιλογή **[Προφύλαξη οθόνης]**. Αν δεν πατηθεί κάποιο κουμπί και δεν γίνει αναπαραγωγή οποιουδήποτε πολυμέσου στο **ΗΜΡ7100** για 10 λεπτά, ενεργοποιείται η προφύλαξη οθόνης. Για έξοδο από την προφύλαξη οθόνης, πατήστε οποιοδήποτε κουμπί στο τηλεχειριστήριο.

### Χρησιμοποιήστε το τηλεχειριστήριο

Ενεργοποίηση του ΗΜΡ7100 ή μετάβαση στη λειτουργία αναμονής

Πατήστε το <sup>(1)</sup>.

Πλοήγηση μεταξύ οθονών ή επιλογών

Ħ

- Επιστροφή στην Αρχική οθόνη.
- ▲, ♥, ◀, ►
- Πλοήγηση μεταξύ επιλογών
- ОК
- Επιβεβαίωση επιλογής
- 5
- Πίσω κατά ένα επίπεδο
- Προβολή μενού επιλογών για αναπαραγωγή πολυμέσων ή πλοήγηση σε αρχεία
  - Πατήστε το 🔚 .
- Σύνδεση σε ηλεκτρονικές υπηρεσίες τηλεόρασης
  - Πατήστε SMART TV για να μεταβείτε στην πύλη SMART TV
  - Χρωματιστά κουμπιά (κόκκινο, πράσινο, κίτρινο, μπλε)
  - Κουμπιά λειτουργιών στην πύλη SMART TV

Εισαγωγή κειμένου ή αριθμών

- Πατήστε τα αλφαριθμητικά κουμπιάεπανειλημμένα για να εισαγάγετε αριθμούς ή γράμματα
- Εναλλακτικά, πατήστε το πλαίσιο κειμένου για να εμφανίσετε το πληκτρολόγιο οθόνης

### Έλεγχος της αναπαραγωγής

- Έναρξη ή συνέχιση της αναπαραγωγής

- 11
- Παύση της αναπαραγωγής

- Διακοπή της αναπαραγωγής •

- Μετάβαση στο προηγούμενο/επόμενο αρχείο πολυμέσων •
- Αναζήτηση προς τα εμπρός ή προς τα πίσω μέσα στο τρέχον αρχείο
- Πατήστε επανειλημμένα για να επιλέξετε ταχύτητα αναζήτησης •

▲ / ▼

Περιστροφή φωτογραφίας •

INFO

Εμφάνιση πληροφοριών για το τρέχον αρχείο κατά τη διάρκεια της • αναπαραγωγής

SUBTITI F

• Πρόσβαση στις επιλογές υποτίτλων

AUDIO

- Πρόσβαση στις επιλογές γλωσσών ήχου
- Πρόσβαση στις επιλογές κομματιών ήχου ٠

## Εισαγωγή κειμένου

### Χρήση του πληκτρολογίου οθόνης

Με το πληκτρολόγιο επί της οθόνης, χρησιμοποιήστε το τηλεχειριστήριο για να εισαγάγετε κείμενο.

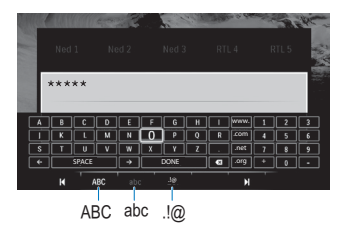

### Επιλογή λειτουργίας εισόδου

- Πατήστε 🛃 / 🕨 στο τηλεχειριστήριο.
  - Στο πληκτρολόγιο επί της οθόνης είναι επισημασμένη η τρέχουσα λειτουργία εισόδου.

ABC : Εισαγωγή κειμένου στα αγγλικά με κεφαλαία abc : Εισαγωγή κειμένου στα αγγλικά με πεζά E@ : σύμβολα

### Εισαγωγή κειμένου

Στο τηλεχειριστήριο, πατήστε

▲, ▼, ◀, ▶ για να μετακινηθείτε σε ένα πλήκτρο και OK για να επιλέξετε το γράμμα ή το σύμβολο.

Στο πληκτρολόγιο επί της οθόνης, ορίστε τις επιλογές εισόδου χρησιμοποιώντας το τηλεχειριστήριο:

 / → : Μετακίνηση του κέρσορα προς τα αριστερά ή προς τα δεξιά.

 Διαγραφή του σημείου που βρίσκεται πριν από το σημείο όπου βρίσκεται ο κέρσορας.

3 Όταν ολοκληρωθεί η εισαγωγή κειμένου, επιλέξτε DONE στο πληκτρολόγιο επί της οθόνης για έξοδο.

### Χρήση των αλφαριθμητικών κουμπιών

 Στο τηλεχειριστήριο, πατήστε τα αλφαριθμητικά κουμπιά επανειλημμένα για να εισαγάγετε κείμενο ή αριθμούς.

## 4 Ρύθμιση την πρώτη φορά

Την πρώτη φορά που θα χρησιμοποιήσετε το **ΗΜΡ7100**, κάντε τις ακόλουθες ρυθμίσεις:

- Επιλέξτε τη γλώσσα μενού στο ΗΜΡ7100.
- Επιλέξτε τη χώρα σας για την πύλη SMART TV.
- Συνδέστε το ΗΜΡ7100 στο οικιακό σας δίκτυο μέσω Wi-Fi ή καλωδίου Ethernet.

Για να τροποποιήσετε τις ρυθμίσεις που κάνατε,

• Από την αρχική οθόνη, επιλέξτε 🏶 [Ρύθμιση].

### Σύνδεση στο οικιακό σας δίκτυο

Συνδέστε το HMP7100 σε ένα δρομολογητή (σημείο πρόσβασης), είτε ασύρματα είτε μέσω ενός καλωδίου Ethernet. Μπορείτε να συνδέσετε το HMP7100 στο δίκτυο που έχει δημιουργηθεί γύρω από το δρομολογητή. Για να συνδεθείτε στο Internet, βεβαιωθείτε ότι ο δρομολογητής συνδέεται απευθείας στο Internet και δεν χρειάζεται κλήση dial-up στον υπολογιστή.

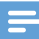

Σημείωση

 Εάν στο δρομολογητή σας είναι ενεργοποιημένη η λειτουργία φίλτρου διεύθυνσης ΜΑC, προσθέστε τη διεύθυνση ΜΑC του ΗΜΡ7100 στη λίστα των επιτρεπόμενων συσκευών.
 Για να βρείτε τη διεύθυνση Wi-Fi ΜAC, επιλέξτε διαδοχικά <sup>3</sup> > [Για προχωρημένους]> [Πληροφορίες έκδοσης.] από την Αρχική οθόνη. Ασύρματη σύνδεση

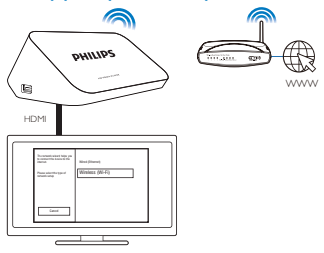

- 1 Την πρώτη φορά που θα συνδέσετε το ΗΜΡ7100 στην πηγή τροφοδοσίας, επιλέζτε [Ασύρματη (Wi-Fi)] στη σελίδα ρύθμισης για πρώτη φορά.
  - Εμφανίζεται μια αναδυόμενη οθόνη με τις διαθέσιμες επιλογές σύνδεσης:
- 2 Στην αναδυόμενη οθόνη, επιλέξτε [Σάρωση].
  - Μπορείτε να βρείτε μια λίστα με τα δίκτυα που βρίσκονται εντός εμβέλειας.
  - Για να ανανεώσετε τη λίστα δικτύων, επιλέξτε [Νέα σάρωση].
  - Για να εισαγάγετε μη αυτόματα το όνομα και τον κωδικό πρόσβασης του δικτύου, επιλέξτε [Χειρ. καταχ.].
- 3 Επιλέξτε το δίκτυό σας.
- 4 Επιλέξτε τον επιθυμητό τρόπο σύνδεσης: PIN, PBC ή [Τυπικός].
  - Μόλις ολοκληρωθεί η σύνδεση, εμφανίζεται ένα μήνυμα.
  - Την επόμενη φορά που θα ενεργοποιήσετε το ΗΜΡ7100, το ΗΜΡ7100 θα συνδεθεί αυτόματα στο προηγούμενο συνδεδεμένο δίκτυο.
  - Όταν το ΗΜΡ7100 συνδεθεί σε Wi-Fi, η ένδειξη 📽 αλλάζει σε 🐺 και η ένδειξη 📽 αλλάζει σε 🕏 στην αρχική οθόνη.

#### Ρύθμιση με προστασία Wi-Fi (WPS) με ένα πάτημα

Το **ΗΜΡ7100** υποστηρίζει τη Ρύθμιση με προστασία Wi-Fi (WPS). Μπορείτε να συνδέετε γρήγορα και με ασφάλεια το **ΗΜΡ7100** σε έναν ασύρματο δρομολογητή που επίσης υποστηρίζει το WPS.

### Μπορείτε να επιλέξετε μία από τις δύο μεθόδους της ρύθμισης: PBC (Διαμόρφωση κουμπιού) ή PIN (Προσωπικός αριθμός αναγνώρισης).

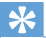

### Συμβουλή

 Η Ρύθμιση με προστασία Wi-Fi (WPS) είναι ένα πρότυπο που δημιουργήθηκε από τη Wi-Fi Alliance, για την εύκολη δημιουργία ενός ασφαλούς ασύρματου οικιακού δικτύου.

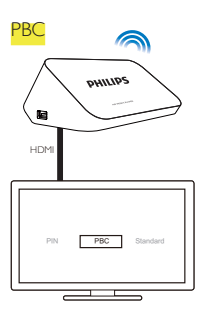

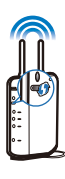

- Στο δρομολογητή, προσθέστε το HMP7100:
  - Συμβουλευτείτε το εγχειρίδιο χρήσης του δρομολογητή για να μάθετε πώς μπορείτε να συνδέσετε μια συσκευή WPS στο δρομολογητή. Για παράδειγμα:

πατήστε παρατεταμένα το κουμπί WPS.

- Ο δρομολογητής αρχίζει την αναζήτηση για το ΗΜΡ7100.
- 2 Στο ΗΜΡ7100, επιλέξτε PBC.
  - Μόλις ολοκληρωθεί η σύνδεση, εμφανίζεται ένα μήνυμα στο ΗΜΡ7100.

### PIN

- Σημειώστε τον κωδικό ΡΙΝ που εμφανίζεται στο ΗΜΡ7100.
- Στον υπολογιστή σας, εισαγάγετε το PIN στη σελίδα ρύθμισης του δρομολογητή:
  - Συμβουλευτείτε το εγχειρίδιο χρήσης του δρομολογητή για να μάθετε πώς μπορείτε να εισαγάγετε το PIN του δρομολογητή.

3 Στο ΗΜΡ7100, επιλέξτε PIN.

### Τυπική σύνδεση

18 EL

- Στο ΗΜΡ7100, επιλέξτε [Τυπικός].
- Στην αναδυόμενη οθόνη, εισαγάγετε τον κωδικό πρόσβασης του δικτύου (δείτε 'Εισαγωγή κειμένου' στη σελίδα 14).

Χρήση διεύθυνσης ΙΡ που εκχωρείται αυτόματα από το δρομολογητή

- Επιλέξτε [Αυτόματο (συνίσταται)].
  - Το ΗΜΡ7100 ξεκινά τη λήψη μιας διεύθυνσης IP.
  - 🛏 Μόλις ολοκληρωθεί η σύνδεση, εμφανίζεται ένα μήνυμα.

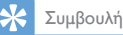

 Αν το πρωτόκολλο DHCP (Πρωτόκολλο δυναμικής ρύθμισης παραμέτρων κεντρικών υπολογιστών) δεν είναι διαθέσιμο ή είναι απενεργοποιημένο στο δρομολογητή, εισαγάγετε μη αυτόματα τη διεύθυνση IP της συσκευής αναπαραγωγής.

### Εισαγάγετε τη διεύθυνση IP με μη αυτόματο τρόπο

- Λάβετε τη διεύθυνση IP του δρομολογητή.
  - Ανατρέξτε στο εγχειρίδιο χρήστη του δρομολογητή ή
  - για να ελέγξετε για τις ρυθμίσεις του δρομολογητή, εισαγάγετε τη διεύθυνση IP (π.χ. 192.168.1.1) στο πρόγραμμα περιήγησης στον ιστό (π.χ. Internet Explorer) του υπολογιστή. Λάβετε τις πληροφορίες στη σελίδα ρύθμισης.
- Στο ΗΜΡ7100, επιλέζτε [Μη αυτόματο(για προχωρημένους)] και εκχωρήστε τη διεύθυνση IP με μη αυτόματο τρόπο:
  - Στη συσκευή αναπαραγωγής, εισαγάγετε μια διεύθυνση IP που επιτρέπει στη συσκευή αναπαραγωγής να βρίσκεται στο ίδιο υποδίκτυο με το δρομολογητή.
     Για παράδειγμα, αν ο δρομολογητής έχει διεύθυνση IP: 192.168.1.1, μάσκα υποδικτύου: 255.255.255.000, εισαγάγετε στη συσκευή αναπαραγωγής τα εξής:
     Διεύθυνση IP: 192.168.1.XX (όπου το XX υποδηλώνει αριθμό), μάσκα υποδικτύου: 255.255.000.
  - Στο τηλεχειριστήριο, πατήστε ◀▶ για να επιλέξετε τη θέση καταχώρισης. Πατήστε ▲ ▼ επανειλημμένα για να εισαγάγετε ψηφία.

### Σύνδεση μέσω καλωδίου Ethernet

1

Χρησιμοποιήστε ένα καλώδιο Ethernet για να συνδέσετε το ΗΜΡ7100 στο δρομολογητή.

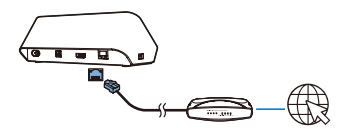

- 2 Την πρώτη φορά που θα συνδέσετε το HMP7100 στην πηγή τροφοδοσίας, επιλέζτε [Wired (Ethernet)] στη σελίδα ρύθμισης για πρώτη φορά.
  - Εμφανίζεται μια αναδυόμενη οθόνη με τις διαθέσιμες επιλογές σύνδεσης:
- 3 Επιλέζτε [Αυτόματο (συνίσταται)] ή [Μη αυτόματο(για προχωρημένους)] για να χρησιμοποιήσετε την αυτόματη εκχώρηση διεύθυνσης ΙΡ ή εισαγάγετε τη διεύθυνση ΙΡ με μη αυτόματο τρόπο.
  - Ανατρέξτε στην τυπική ασύρματη σύνδεση (δείτε 'Τυπική σύνδεση' στη σελίδα 18).

## 5 Αναπαραγωγή

Στην HDTV, μπορείτε να απολαύσετε αναπαραγωγή πολυμέσων από

- τις ηλεκτρονικές υπηρεσίες (μέσω της πύλης SMART TV),
- μια συσκευή συμβατή με DLNA στο οικιακό σας δίκτυο ή μια
- συσκευή μαζικής αποθήκευσης USB.

### Αναπαραγωγή από ηλεκτρονικές υπηρεσίες

Συνδέστε το **ΗΜΡ7100** στο Internet. Μπορείτε να απολαμβάνετε ηλεκτρονικές υπηρεσίες στην HDTV σας.

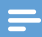

Σημείωση

 Η Koninklijke Philips Electronics N.V. δεν φέρει καμία ευθύνη για περιεχόμενο που προέρχεται από τους παρόχους των ηλεκτρονικών υπηρεσιών.

### Αναπαραγωγή από την πύλη Smart TV

Από την πύλη SMART TV, μπορείτε να κάνετε τα εξής:

- Πρόσβαση σε ηλεκτρονικές υπηρεσίες,
- Λήψη εφαρμογών από το App Gallery,
- Περιήγηση σε ιστοσελίδες μέσω του προγράμματος περιήγησης στον ιστό.
- 1 Από την αρχική οθόνη, επιλέξτε 🕷
  - Εμφανίζεται η πύλη SMART TV.

| USB                        | Home network | Smart TV     |
|----------------------------|--------------|--------------|
| - Contraction of the setup |              |              |
| SmartTV 📽                  | <b>-V</b>    | 29 jan 15:01 |
|                            |              |              |

- 2 Για να περιηγηθείτε στην πύλη,
  - πατήστε A, V, A k και OK για να ενεργοποιήσετε επιλογές,
  - πατήστε το <sup>5</sup> για να επιστρέψετε στο προηγούμενο επίπεδο,
  - πατήστε 🕇 για να μεταφερθείτε στην αρχική οθόνη.
- 3 Για να καταργήσετε, να μετακινήσετε ή να κλειδώσετε εφαρμογές στην πύλη.
  - χρησιμοποιήστε τα έγχρωμα πλήκτρα στο τηλεχειριστήριο, σύμφωνα με τις οδηγίες στο κάτω μέρος της οθόνης.

### Ορισμός γονικού ελέγχου σε εφαρμογές

Στην πύλη SMART TV, μπορείτε να κάνετε τα ακόλουθα για να κλειδώσετε εφαρμογές:

- Χρησιμοποιήστε τα έγχρωμα πλήκτρα στο τηλεχειριστήριο, σύμφωνα με τις οδηγίες στο κάτω μέρος της οθόνης.
- Την πρώτη φορά που θα ξεκινήσετε την πύλη SMART TV, ακολουθήστε τις οδηγίες στην οθόνη για να ορίσετε κωδικό πρόσβασης στις εφαρμογές με χαρακτηρισμό 18+.

### Αναπαραγωγή από οικιακό δίκτυο

Συνδέστε το ΗΜΡ7100 στο οικιακό σας δίκτυο μέσω Wi-Fi ή καλωδίου Ethernet (δείτε 'Ρύθμιση την πρώτη φορά' στη σελίδα 16).

Με το HMP7100, μπορείτε να αναπαράγετε αρχεία πολυμέσων από μια συσκευή συμβατή με DLNA, συνδεδεμένη στο ίδιο δίκτυο. Έτσι, μπορείτε να απολαύσετε την αναπαραγωγή πολυμέσων μέσω της HDTV που συνδέετε στο HMP7100.

Η συμβατή με DLNA συσκευή μπορεί να είναι:

- μια συσκευή iOS ή μια συσκευή Philips Android που εκτελεί το MyRemote, όπως iPhone, iPod touch, iPad και tablet Philips με Android,
- ένας υπολογιστής ή μια συσκευή που εκτελεί το λογισμικό του διακομιστή πολυμέσων DLNA, όπως είναι το Windows Media Player
   11 ή μια νεότερη έκδοσή του.

## Αναπαραγωγή πολυμέσων από μια συσκευή iOS ή μια συσκευή Philips Android

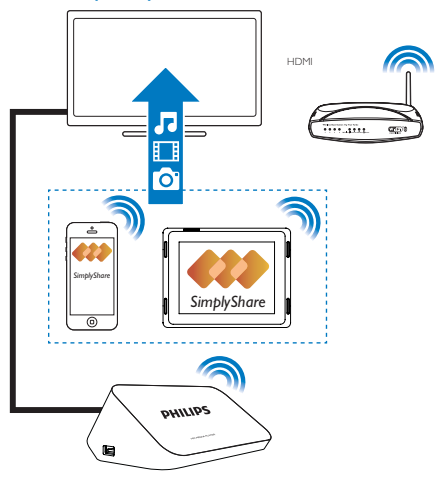

- Βεβαιωθείτε ότι έχετε συνδέσει τη συσκευή iOS ή τη συσκευή Philips Android στοίδιο δίκτυο Wi-Fi με το HMP7100.
- 2 Στη συσκευή iOS ή τη συσκευή Philips Android, κατεβάστε το 🔜 MyRemote από το App Store ή το Google Play.
- 3 Στο 🖪 MyRemote, πατήστε για να επιλέξετε SimplyShare.

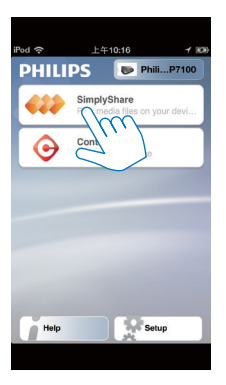

- 4 Επιλέξτε την πηγή πολυμέσων:
  - Επιλέξτε μια συνδεδεμένη συσκευή στο οικιακό σας δίκτυο.

| iPod 奈        | 下午2:16                   |                         |
|---------------|--------------------------|-------------------------|
| Media from    | iPod touch               |                         |
|               | PI3900-93<br>SimplyShare | $\overline{\mathbf{N}}$ |
| Photo         | us (7) C                 |                         |
|               |                          |                         |
|               |                          |                         |
|               |                          |                         |
| Played on the | Philips HMP7             | $\odot$                 |
| Menu          |                          | 0                       |
|               |                          |                         |

- Μπορείτε να βρείτε τη μουσική, τις φωτογραφίες και τα βίντεο που αποθηκεύετε στη συσκευή Philips Android στους εξής φακέλους: Μουσική, Εικόνες και Βίντεο.
- Μπορείτε επίσης να βρείτε τις φωτογραφίες και τα βίντεο που έχετε τραβήξει με τη συσκευή.

| iPod <b>奈</b> 下午2:16   |         |
|------------------------|---------|
| Media from 🚺 PI3900-93 | $\odot$ |
| SimplyShare            |         |
| Music (5)              | >       |
| Photos (4)             | >       |
| Videos (4)             | >       |
|                        |         |
| Played on Philips HMP7 | ۲       |
| Menu                   | 0       |

5 Επιλέξτε ένα αρχείο πολυμέσων για να ξεκινήσετε την αναπαραγωγή. Χρήση της συσκευής iOS ή Android ως τηλεχειριστηρίου

Με τη συσκευή iOS ή Android, μπορείτε να ελέγχετε την αναπαραγωγή πολυμέσων στο HMP7100.

1 Στο 🗾 MyRemote, επιλέξτε Control.

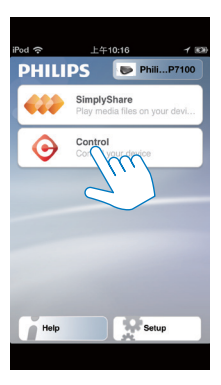

- Εμφανίζονται τα κουμπιά του τηλεχειριστηρίου
- 2 Μετακινηθείτε αριστερά/δεξιά για να μεταβείτε σε άλλες σελίδες των κουμπιών.

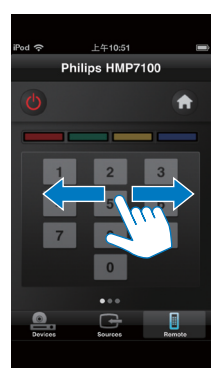

Αναπαραγωγή αρχείων πολυμέσων από υπολογιστή (DLNA)

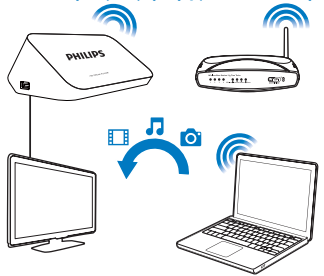

- Βεβαιωθείτε ότι το ΗΜΡ7100 και ο υπολογιστής είναι συνδεδεμένα στο ίδιο δίκτυο.
  - Βεβαιωθείτε ότι η λειτουργία UPnP (Universal Play and Plug) είναι ενεργοποιημένη στο δρομολογητή.
- Στον υπολογιστή, εκκινήστε το λογισμικό του διακομιστή πολυμέσων DLNA. Ενεργοποιήστε τη λειτουργία κοινής χρήσης πολυμέσων. Για παράδειγμα, στο Windows Media Player 11, ακολουθήστε τα εξής βήματα:
  - Επιλέξτε Βιβλιοθήκη > Κοινή χρήση πολυμέσων...
  - (2) Επιλέξτε το πλαίσιο ελέγχου δίπλα στο στοιχείο Κοινή χρήση των πολυμέσων μου:
    - Αν εντοπιστεί το ΗΜΡ7100, το όνομα του ΗΜΡ7100 θα αναγράφεται στη λίστα συσκευών.
  - (3) Αν είναι απαραίτητο, επιλέξτε τη συσκευή αναπαραγωγήςκαικάντε κλικ στην επιλογή Αποδοχή.
- 3 Στην αρχική οθόνη του ΗΜΡ7100, επιλέξτε Μ.
  - Εύρεση αρχείων πολυμέσων στους διακομιστές.
- 4 Χρησιμοποιήστε το πηλεχειριστήριο για να αναζητήσετε και να αναπαραγάγετε αρχεία πολυμέσων στο HMP7100.

## Αναπαραγωγή από συσκευή αποθήκευσης USB

Μέσω της HDTV, μπορείτε να αναπαράγετε πολυμέσα από μια συσκευή μαζικής αποθήκευσης USB που συνδέετε στο **ΗΜΡ7100**.

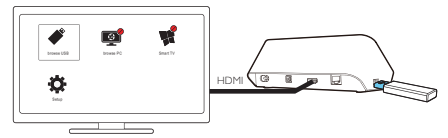

- Συνδέστε τη συσκευή μαζικής αποθήκευσης USB με το στο ΗΜΡ7100.
  - Όταν η συσκευή USB αναγνωριστεί από το HMP7100, η ένδειξη αλλάζει σε στην αρχική οθόνη.
- 2 Επιλέξτε 🗳.
  - Τα αρχεία πολυμέσων ταξινομούνται ως εξής:
  - Εμφάνιση όλων των φακέλων αρχείων.
  - Π: Εμφάνιση αρχείων μουσικής
  - 🛯 : Εμφάνιση αρχείων βίντεο
  - 🔯 : Εμφάνιση αρχείων φωτογραφιών
- 3 Επιλέξετε ένα αρχείο για έναρξη της αναπαραγωγής.
- Για αναπαραγωγή βίντεο DivX σε αυτήν τη συσκευή αναπαραγωγής, μπορείτε να ενοικιάσετε ή να αγοράσετε βίντεο DivX, χρησιμοποιώντας τον κωδικό εγγραφής DivX® αυτής της συσκευής αναπαραγωγής. Μεταβείτε στο **‡** [Ρύθμιση] >> [Για προχωρημένους][Κωδικός VOD DivX®]για να λάβετε τον κωδικό.
- Για να χρησιμοποιήσετε ένα ξεχωριστό αρχείο υποτίτλων με κάποιο βίντεο DivX, κάντε τα εξής:
  - Δώστε στο αρχείο υποτίτλων το ίδιο όνομα με το αρχείο βίντεο DivX, χωρίς να αλλάξετε τις επεκτάσεις τους.
  - (2) Αποθηκεύστε το αρχείο υποτίτλων στον ίδιο κατάλογο με το αρχείο βίντεο DivX στη συσκευή μαζικής αποθήκευσης.

### Καθορισμός επιλογών αναπαραγωγής

- 1 Κατά την αναπαραγωγή, πατήστε 🗮 OPTIONS στο τηλεχειριστήριο.
- 2 Πατήστε ▲ ▼ ◄ ► για να ενεργοποιήσετε μια επιλογή. Πατήστε OK για επιβεβαίωση.

Για βίντεο,

[Πληροφορίες]: Εμφάνιση πληροφοριών αρχείου.

[Γλώσσα διαλόγων]: Επιλογή ομιλούμενης γλώσσας.

[Γλώσσα υπότιτλων]: Επιλογή γλώσσας υπότιτλων.

[Αλλαγή υπότιτλων] (για αρχεία DivX με ενσωματωμένους υπότιτλους):

Αλλαγή της θέσης των υποτίτλων στην οθόνη της τηλεόρασης με μη αυτόματο τρόπο.

[Τίτλοι]: Αναζήτηση στο βίντεο κατά τίτλο.

[Κεφάλαια]: Αναζήτηση στο βίντεο κατά κεφάλαιο.

[Αναζήτηση χρόνου]: Αναζήτηση στο βίντεο κατά χρόνο που πέρασε. [Ζουμ]: Μενέθυνση της σκηνής. Πατήστε

 για να ορίσετε τις επιλογές του ζουμ. Για να περιηγηθείτε σε μια μεγεθυσμένη σκηνή, πατήστε Α, V, <, D.</li>

[Επανάληψη] > [Αρχείο]: Επανάληψη του τρέχοντος αρχείου.

[Επανάληψη] > [Φάκελος]: Επανάληψη όλων των αρχείων στον τρέχοντα φάκελο.

[Επανάληψη] > [Απενεργοποίηση]: Απενεργοποίηση της λειτουργίας επανάληψης.

[Επανάληψη Α-Β]: Επανάληψη της επιλεγμένης ενότητας. Κατά τη διάρκεια της αναπαραγωγής βίντεο, πατήστε [Επανάληψη Α-Β] στο σημείο έναρξης Α και στη συνέχεια επιλέζτε ξανά [Επανάληψη Α-Β] στο σημείο λήξης Β. Ξεκινά η επαναλαμβανόμενη αναπαραγωγή της επιλεγμένης ενότητας.

[Ρυθμίσεις εικόνας]: Επιλογή ρυθμίσεων χρώματος για την προβολή βίντεο. [Εκδοση] (για αρχεία DivX Plus HD με διαφορετικές λωρίδες χρόνου): Επιλέξτε μια άλλη λωρίδα χρόνου.

Για παρουσίαση φωτογραφιών,

[Πληροφορίες]: Εμφάνιση πληροφοριών αρχείου.

[Περιστροφή +90]: Περιστροφή της φωτογραφίας δεξιόστροφα κατά 90 μοίρες.

[Περιστροφή -90]: Περιστροφή της φωτογραφίας αριστερόστροφα κατά 90 μοίρες.

[Ζουμ]: Μεγέθυνση της σκηνής. Πατήστε

◄, ► για να ορίσετε τις επιλογές του ζουμ. Για να περιηγηθείτε σε μια μεγεθυσμένη σκηνή, πατήστε ▲, ▼, ◄, ►.

[Διάρκεια ανά διαφάνεια]: Επιλογή της ταχύτητας αναπαραγωγής της παρουσίασης φωτογραφιών.

[Κινούμενα γραφικά διαφάνειας]: Επιλογή του εφέ μετάβασης μεταξύ των φωτογραφιών.

[Ρυθμίσεις εικόνας]: Επιλογή των ρυθμίσεων χρωμάτων για τις εικόνες.

[Επανάληψη] > [Απενεργοποίηση]: Απενεργοποίηση της λειτουργίας επανάληψης.

[Επανάληψη] > [Φάκελος]: Επανάληψη όλων των αρχείων στον τρέχοντα φάκελο.

### Για μουσική,

Κατά την αναπαραγωγή της μουσικής, πατήστε παρατεταμένα 🗮 OPTIONS για να ορίσετε τις επιλογές αναπαραγωγής:

- 🗘 : Επανάληψη τρέχοντος αρχείου.
- 📬 : Επανάληψη όλων των αρχείων στον τρέχοντα φάκελο.
- 🗙 : Αναπαραγωγή όλων των αρχείων με τυχαία σειρά.

## 6 Εγκατάσταση

Μπορείτε να αλλάξετε τις επιλογές ρύθμισης του ΗΜΡ7100.

- Στην Αρχική οθόνη, επιλέξτε το \* [Ρύθμιση].
  - Εάν χρειάζεται, πατήστε 🕈 στο τηλεχειριστήριο για να μεταβείτε στην Αρχική οθόνη.
    - Εμφανίζεται το μενού ρύθμισης.
- 2 Πατήστε τα ▲, ▼, ◀ ▶ για να ενεργοποιήσετε μια επιλογή. Πατήστε ΟΚ για να επιβεβαιώσετε την επιλογή.
  - Πατήστε <sup>5</sup> για επιστροφή στο μενού ανώτερου επιπέδου.

### Βίντεο

[Οθόνη τηλεόρασης]: Επιλογή λόγου διαστάσεων προβολής

\*[Βίντεο HDMI]: Επιλογή της ανάλυσης βίντεο που υποστηρίζει η τηλεόραση. Για περισσότερες λεπτομέρειες, ανατρέξτε στο εγχειρίδιο χρήσης της τηλεόρασης.

[Βάθος χρωμάτων ΗDMI]: Εμφάνιση χρωμάτων με περισσότερες σκιές και αποχρώσεις, όταν το περιεχόμενο βίντεο εγγράφεται σε λειτουργία Deep Color και η πηλεόραση υποστηρίζει αυτή τη λειτουργία.

[Ρυθμίσεις εικόνας]: Επιλογή ρυθμίσεων χρώματος για την προβολή βίντεο.

[Προβολή βίντεο 3D]: Ορισμός της εξόδου βίντεο HDMI σε 3D ή 2D.

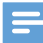

### Σημείωση

 \*Εάν η ανάλυση βίντεο δεν είναι συμβατή με την τηλεόρασή σας, μπορεί να δείτε μια κενή οθόνη. Για ανάκτηση της προβολής, περιμένετε 10 δευτερόλεπτα.

## Ήχος

[Νυκτερινή λειτουργία]: Ισοστάθμιση δυνατών και απαλών ήχων για την αναπαραγωγή πολυμέσων τις βραδινές ώρες (για αρχεία με κωδικοποίηση Dolby Digital).

[Hχος HDMI]: Επιλογή εξόδου ήχου για το βύσμα HDMI. [Ψηφιακός ήχος]: Επιλογή εξόδου ήχου για την υποδοχή OPTICAL. [Υποδειγματοληψία PCM]: Ορισμός του ρυθμού δειγματοληψίας του ήχου PCM από την υποδοχή OPTICAL.

### Δίκτυο

 Στο [Εγκατάσταση δικτύου], συνδέστε το ΗΜΡ7100 στο οικιακό σας δίκτυο.

- Στο [Προβολή ρυθμίσεων δικτύου], μπορείτε να βρείτε τις πληροφορίες σχετικά με το τρέχον δίκτυο, όπως η διεύθυνση MAC και η τρέχουσα διεύθυνση IP και η μάσκα υποδικτύου.
- Στο [Προβολή ρυθμίσεων ασύρματου δικτύου], μπορείτε να βρείτε την κατάσταση του τρέχοντος δικτύου Wi-Fi.
- Στο [Διαγραφή μνήμης Smart TV], μπορείτε να διαγράψετε τα προσωρινά αρχεία από το πρόγραμμα περιήγησης στον ιστό του SMART TV.
- Στο [Ονομάστε το προϊόν σας:], μπορείτε να επεξεργαστείτε τη μέθοδο με την οποία το HMP7100 εντοπίζεταιβάσει ονόματος στο οικιακό σας δίκτυο.

## Προτιμήσεις

[Γλώσσα μενού]: Επιλογή γλώσσας για τα μενού της οθόνης. [Ήχου]: Επιλογή γλώσσας ήχου για τα βίντεο. [Υπότιτλοι]: Επιλογή γλώσσας για τους υπότιτλους του βίντεο.

<sup>[</sup>Ενσύρματο (Ethernet)]:Συνδεθείτε στο δίκτυο μέσω καλωδίου Ethernet. [Ασύρματη (Wi-Fi)]: Σύνδεση σε δίκτυο Wi-Fi.

[Προφύλαξη οθόνης]: Ενεργοποίηση προφύλαξης οθόνης όταν το ΗΜΡ7100 βρίσκεται σε κατάσταση αδράνειας για 10 λεπτά, όπως για παράδειγμα σε λειτουργία παύσης ή διακοπής. Για έξοδο από τη λειτουργία προφύλαξης οθόνης, πατήστε οποιοδήποτε κουμπί. [Αυτόματη αλλαγή υπότιτλων]: Δυνατόπητα αυτόματης μετακίνησης των υποτίτλων σε πλεοράσεις που υποσπρίζουν τη λειτουργία. Για να μετακινήσετε τους υπότιτλους με μη αυτόματο τρόπο, κάντε κλικ στο στοιχείο Επιλογές στην οθόνη αναπαραγωγής βίντεο (δείτε 'Καθορισμός επιλογών αναπαραγωγής' στη σελίδα 29).

[Αυτόματη αναμονή]: Μετάβαση του ΗΜΡ7100 στη λειτουργία αναμονής όταν δεν πατηθεί κανένα κουμπί ή δεν γίνει αναπαραγωγή οποιουδήποτε πολυμέσου στο ΗΜΡ7100 για 30 λεπτά.

[Γρήγορη αφύπνιση]: Εκκίνηση του ΗΜΡ7100 έπειτα από ένα σύντομο χρονικό διάστημα.

### Για προχωρημένους

[Λειτουργία Downmix]: Ενεργοποίηση επιλογών για την έξοδο ήχου δύο καναλιών.

[Κωδικός VOD DivX®]: Εύρεση του κωδικού DivX® Video-on-Demand του ΗΜΡ7100 για δήλωση στο DivX®.

[Netflix ESN]: Εύρεση του ηλεκτρονικού αριθμού σειράς (Electronic Serial Number - ESN) του HMP7100 για δήλωση στο Netflix.

[Απενεργοποίηση]: Απενεργοποίηση ηλεκτρονικών υπηρεσιών.

[Πληροφορίες έκδοσης.]: Εύρεση των πληροφοριών για το προϊόν,

όπως όνομα προϊόντος, έκδοση λογισμικού, διεύθυνση MAC, κωδικός ενεργοποίησης **SimplyShare** και τοποθεσία υποστήριξης.

[Επαναφορά προεπιλεγμένων ρυθμίσεων]: Επαναφορά εργοστασιακών ρυθμίσεων.

## 7 EasyLink

Το HMP7100 υποστηρίζει Philips EasyLink, που χρησιμοποιεί το πρωτόκολλο HDMI CEC (Ελεγχος ηλεκτρονικών καταναλωτικών προϊόντων). Μπορείτε να χρησιμοποιήσετε ένα μόνο πηλεχειριστήριο για τον έλεγχο συσκευών συμβατών με EasyLink οι οποίες έχουν συνδεθεί μέσω υποδοχών HDMI.

- 1 Μέσω HDMI, συνδέστε το HMP7100 σε μια τηλεόραση συμβατή με το πρωτόκολλο HDMI CEC.
- Στην τηλεόραση, ενεργοποιήστε τις λειτουργίες για να επιτρέψετε τις διεργασίες HDMI CEC (συμβουλευτείτε το εγχειρίδιο χρήσης της τηλεόρασης).
- 3 Στο ΗΜΡ7100, ενεργοποιήστε το [EasyLink].
  - Στην αρχική οθόνη, επιλέξτε \* [Ρύθμιση] > [EasyLink]. Επιλέξτε [Ενεργοποίηση].

4 Στο [EasyLink], μπορείτε να ενεργοποιήσετε τις ακόλουθες επιλογές:

#### [Αναπαραγωγή με ένα πάτημα]

Όταν ξεκινάτε την αναπαραγωγή στο HMP7100, η τηλεόραση μεταβαίνει αυτόματα στο κανάλι εισόδου HDMI.

#### [Αναμονή με ένα πάτημα]

Όταν θέτετε την τηλεόραση στη λειτουργία αναμονής, το **ΗΜΡ7100** μεταβαίνει αυτόματα στη λειτουργία αναμονής.

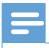

Σημείωση

• Η Philips δεν εγγυάται 100% διαλειτουργικότητα με όλες τις συσκευές HDMI CEC.

## 8 Ενημέρωση υλικολογισμικού ΗΜΡ7100

Από την αρχική οθόνη, επιλέξτε 🗰 Στην πύλη SMART TV, μπορείτε να εγγραφείτε στο Club Philips. Έτσι, μπορείτε να λαμβάνετε πληροφορίες για το προϊόν και τις ενημερώσεις λογισμικού.

Πριν ενημερώσετε το υλικολογίσμικό, ελέγξτε την τρέχουσα έκδοση υλικολογισμικού του ΗΜΡ7100. Επιλέξτε **& [Ρύθμιση]** > **[Για προχωρημένους]** > **[Πληροφορίες έκδοσης.]**.

### Ηλεκτρονική ενημέρωση του υλικολογισμικού

- 1 Συνδέστε το ΗΜΡ7100 στο Internet.
- 2 Στην αρχική οθόνη του ΗΜΡ7100, επιλέξτε \* > [Για προχωρημένους]. Επιλέξτε [Ενημέρωση λογισμικού] > [Δικτύου].
  - Εάν εντοπιστεί ενημέρωση υλικολογισμικού, θα σας ζητηθεί να ξεκινήσετε τη διαδικασία ενημέρωσης.
- 3 Ακολουθήστε τις οδηγίες επί της οθόνης για να ολοκληρώσετε την ενημέρωση.
  - Όταν η ενημέρωση ολοκληρωθεί, το ΗΜΡ7100 απενεργοποιείται και επανενεργοποιείται αυτόματα.

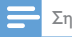

Σημείωση

Μην απενεργοποιήσετε το ΗΜΡ7100 πριν να ολοκληρωθεί η ενημέρωση υλικολογισμικού.

### Ενημέρωση υλικολογισμικού μέσω συσκευής αποθήκευσης USB

- Στον υπολογιστή σας, κάντε τα εξής:
  - Επισκεφτείτε τη διεύθυνση www.philips.com/support για να βρείτε το πιο πρόσφατο υλικολογισμικό.
  - (2) Αναζητήστε το μοντέλο σας και επιλέξτε "Software and drivers" (Λογισμικό και προγράμματα οδήγησης).
  - (3) Κάντε λήψη της ενημέρωσης υλικολογισμικού και αποθηκεύστε το αρχείο στο ριζικό κατάλογο μιας συσκευής αποθήκευσης USB.
- 2 Στο ΗΜΡ7100, κάντε τα εξής:
  - Συνδέστε τη συσκευή αποθήκευσης USB.
  - (2) Στην αρχική οθόνη, επιλέξτε \* > [Για προχωρημένους]. Επιλέξτε [Ενημέρωση λογισμικού]> [USB].
    - Εάν εντοπιστεί ενημέρωση υλικολογισμικού, θα σας ζητηθεί να ξεκινήσετε τη διαδικασία ενημέρωσης.
- 3 Ακολουθήστε τις οδηγίες επί της οθόνης για να ολοκληρώσετε την ενημέρωση.
  - Όταν η ενημέρωση ολοκληρωθεί, το ΗΜΡ7100 απενεργοποιείται και επανενεργοποιείται αυτόματα.

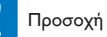

 Μην απενεργοποιήσετε το ΗΜΡ7100 και μην αποσυνδέσετε τη συσκευή αποθήκευσης προτού ολοκληρωθεί η ενημέρωση υλικολογισμικού.

## 9 Αντιμετώπιση προβλημάτων

Εάν επικοινωνήσετε με τη Philips, θα σας ζητηθεί ο αριθμός μοντέλου και ο αριθμός σειράς της συσκευής. Ο αριθμός μοντέλου και ο αριθμός σειράς βρίσκονται στο κάτω μέρος της συσκευής αναπαραγωγής. Σημειώστε τους αριθμούς εδώ:

Αριθμός μοντέλου \_\_\_\_\_

Αριθμός σειράς \_

### Δεν προβάλλεται εικόνα.

 Ανατρέξτε στο εγχειρίδιο χρήσης της τηλεόρασης για πληροφορίες σχετικά με το σωστό κανάλι εισόδου βίντεο.

#### Δεν είναι δυνατή η ανάγνωση των περιεχομένων της συσκευής αποθήκευσης USB.

- Το φορμά της συσκευής αποθήκευσης USB δεν υποστηρίζεται.
- Το μέγιστο μέγεθος μνήμης που υποστηρίζεται είναι 1ΤΒ.
- Βεβαιωθείτε ότι αυτή η συσκευή υποστηρίζει αυτά τα αρχεία. (Δείτε "Προδιαγραφές" > "Μέσα με δυνατότητα αναπαραγωγής").

### Οι υπότιτλοι δεν εμφανίζονται καθόλου ή δεν εμφανίζονται σωστά.

- Βεβαιωθείτε ότι η συσκευή υποστηρίζει το φορμά των υποτίτλων.
  (Ανατρέζτε στην ενότητα "Προδιαγραφές" > "Υποστήριξη υποτίτλων")
- Για να χρησιμοποιήσετε ένα ξεχωριστό αρχείο υποτίτλων με κάποιο βίντεο DivX, κάντε τα εξής:

 Δώστε στο αρχείο υποτίτλων το ίδιο όνομα με το αρχείο βίντεο DivX, χωρίς να αλλάξετε τις επεκτάσεις τους.

- (2) Αποθηκεύστε το αρχείο υποτίτλων στον ίδιο κατάλογο με το αρχείο βίντεο DivX στη συσκευή μαζικής αποθήκευσης.
- (3) Στη συσκευή αναπαραγωγής, ανοίξτε το βίντεο DivX από μια συσκευή μαζικής αποθήκευσης.
- Όταν μεταδίδετε αρχεία βίντεο DivX μέσω DLNA, δεν υποστηρίζονται τα ξεχωριστά αρχεία υποτίτλων.

## 10 Προδιαγραφές

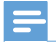

Σημείωση

Ο σχεδιασμός και οι προδιαγραφές υπόκεινται σε αλλαγές χωρίς προειδοποίηση.

### Ρεύμα ΑC

- Είσοδος: 230 240 V~ 50Hz, 10 W
- Κατανάλωση ρεύματος: < 10 W
- Κατανάλωση ρεύματος σε λειτουργία αναμονής: < 0,5 W

### Υποδοχή USB

Έξοδος: DC 5 V, 500 mA

### Θερμοκρασία και υγρασία λειτουργίας

0°C έως 35°C, υγρασία 5% έως 90% για όλα τα κλίματα.

### Θερμοκρασία και υγρασία αποθήκευσης

- -40°C έως 70°C, 5% έως 95%
- Υποστηριζόμενες μορφές:
  - Βίντεο: MPEG 2/1/2004 (MPEG 4 Part 2), H.264, VC-1, WMV9, Divx HD, Divx Plus HD, Xvid, MKV, MPG, AVCHD, AVI, TS, M2TS, TP, VOB, DAT, MP4, MPEG, MOV (MPEG 4, H.264), ASF, FLV (640 × 480)
  - Ήχος: Dolby digital, DTS, MPEG Audio, AAC, RA, OGG, MKA, ADPCM, AC3, WMA (V9), MP3, PCM, LPCM
- Εικόνα: JPEG, JPG, PNG, GIF (μη κινούμενο GIF), JPEG σε ανάλυση HD
  Υποστήριξη HDD & USB
  - Συμβατότητα: Hi-Speed USB (2.0)
  - NTFS, FAT32, FAT, EXT-3
  - Υποστήριξη USB MTP, USB PTP, USB MSC

### Υποστήριξη υποτίτλων

• .srt, .sub, .smi, .ssa, .idx+.sub, ANSI

### Βίντεο

 Εξοδος HDMI: 480i, 480p, 576i, 576p, 720p, 1080i, 1080p/24 Hz, 1080p/50 Hz, 1080p/60 Hz

### Ήχος

- Έξοδος HDMI
- Οπτική έξοδος

#### Κύρια μονάδα

• Διαστάσεις (M × Π × Y): 178 × 57,5 × 91 χιλ.

38 EL

Καθαρό βάρος: 0,34 κιλά

## 11 Έγγραφη προσφορά

Με το παρόν η WOOX Innovations Limited προσφέρεται να παραδώσει, κατόπιν αιτήματος, αντίγραφο του αντίστοιχου πηγαίου κώδικα για τα πακέτα λογισμικού ανοικτού κώδικα που χρησιμοποιούνται σε αυτό το προϊόν, και για τα οποία αυτή η προσφορά ζητείται από τις αντίστοιχες άδειες. Αυτή η προσφορά είναι έγκυρη για έως τρία χρόνια μετά την αγορά του προϊόντος. Για να αποκτήσετε τον πηγαίο κώδικα, επικοινωνήστε με τη διεύθυνση open. source@woox.com. Αν δεν επιθυμείτε να χρησιμοποιήσετε ηλεκτρονική αλληλογραφία ή αν δεν λάβετε το αποδεικτικό επιβεβαίωσης εντός μίας εβδομάδας μετά την αποστολή σε αυτήν τη διεύθυνση ηλεκτρονικής αλληλογραφίας, μπορείτε να στείλετε μια επιστολή στη διεύθυνση Open Source Team, 6/F, Philips Electronics Building, 5 Science Park East Avenue, Hong Kong Science Park, Shatin, New Territories, Hong Kong, Εάν δεν λάβετε εγκαίρως επιβεβαίωση στην επιστολή σας, στείλτε μήνυμα ηλεκτρονικής αλληλογραφίας στην ανωτέρω ηλεκτρονική διεύθυνση.

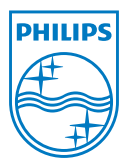

Specifications are subject to change without notice. 2013 ©WOOX Innovations Limited.All rights reserved. This product was brought to the market by WOOX Innovations Limited or one of its affiliates, further referred to in this document as WOOX Innovations, and is the manufacturer of the product WOOX Innovations is the warrantor in relation to the product with which this booklet was packaged. Philips and the Philips Shield Emblem are registered trademarks of Koninklijke Philips N.V.

HMP7100\_12\_UM\_V2.0 wk1339.3